## Adding a "Form Code" from the Drug Editor

## • Click on "Add/Delete a Form Code

Home Drug Editor News Editor Board Editor Page Editor Style Editor Options Reports / Uploads

| ? Try our Support Portal or Request training          |                                                                                |                                                     |  |
|-------------------------------------------------------|--------------------------------------------------------------------------------|-----------------------------------------------------|--|
| Add a Generic Drug<br>Modify or Delete a Generic Drug | Add a Brand Drug<br>Modify or Delete a Brand Drug<br>Group Edit (experimental) | Add/Delete a Form Code<br>Add/Delete a T-Class Link |  |
| Display Generic Codes                                 | Display T-Class Codes                                                          | Display Form Codes                                  |  |

• This will take you to the section of the page chosen

| ADD NEW FORM CODE:                  |  |  |  |
|-------------------------------------|--|--|--|
| Form Code: 20011 Display Form Codes |  |  |  |
| Form Text:                          |  |  |  |
| Add Form Code                       |  |  |  |

Type in the text you want to display, and click "Add Form Code"

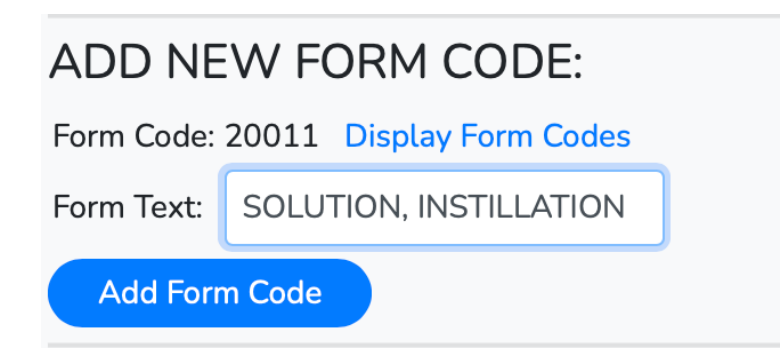

You will see a pop-up window that tells you your new form has been added

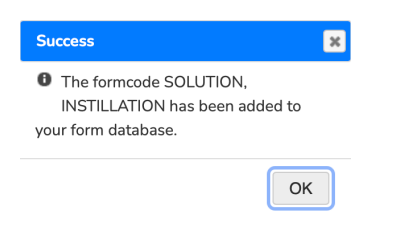

• Your new form will now be available when adding or modifying a brand drug